各系部、班级:

教务系统已开放重修在线申请,具体操作如下:

一、登录新版教务系统,点击【报名申请】——【重修报名】

| 报名申请▼  | 信息维护▼ | 选课▼ | 信息查询▼ | 教学评价▼ |
|--------|-------|-----|-------|-------|
|        |       |     |       |       |
| 学籍员动由  | ŧ.    |     |       |       |
| 重修报名   |       |     | Q     |       |
| 学生转专业时 | 申请    |     |       |       |
| 考级项目报名 | 4     |     |       |       |
| 教学项目报名 | 3     |     |       |       |

二、选择重修课程

| Ŧ         | Ŧ课学院 | 全部     | ×                                                 | <b>课程</b> 按课程 | 号、课程名移 | 尔模糊查询    |     | 教师        | 按教工号、封 | 生名模糊函 | 1)<br>IIII |      | 劉  | <b>女学班</b> 按教等 | 学班名称模糊查询 |
|-----------|------|--------|---------------------------------------------------|---------------|--------|----------|-----|-----------|--------|-------|------------|------|----|----------------|----------|
| 重修报名      | i    |        |                                                   |               |        |          |     |           |        |       |            |      |    |                |          |
| 重修学年      | 重修学期 | 课程性质名称 | [课程A]                                             | 可替换 【课程A】 的课程 | 操作     | 开课学院     | 学分  | 原修读学年     | 原修读学期  | 正考成绩  | 补考成绩       | 重修成绩 | 绩点 | 课程类型           |          |
| 2023-2024 | 1    |        | [数据库及其应用<br>课程代码:07400221<br>学分:4.0<br>成绩:0]      |               | 报名     | 信息工程系    | 4.0 | 2019-2020 | 1      | 0     |            |      | 0  | 主修             |          |
| 2023-2024 | 1    |        | [形势与政策(网络课)<br>课程代码:14WL0136<br>学分:1.0<br>成绩:0.0] |               | 报名     | 思想政治理论课部 | 1.0 | 2019-2020 | 1      | 0.0   |            |      | 0  | 主修             |          |
| 2023-2024 | 1    |        | [大学英语—<br>课程代码:TB406004<br>学分:4.0                 |               | 报名     | 外语系      | 4.0 | 2020-2021 | а      | 0     |            |      | 0  | 主修             |          |

三、选择课程后点击【报名】。若误报,可点击【退报】重 新申请。

| 重修报名      | Ĩ    |        |                                                   |             |    |          |
|-----------|------|--------|---------------------------------------------------|-------------|----|----------|
| 重修学年      | 重修学期 | 课程性质名称 | 【课程A】                                             | 可替换【课程A】的课程 | 操作 | 开课学院     |
| 2023-2024 | 1    |        | [数据库及其应用<br>课程代码:07400221<br>学分:4.0<br>成绩:0]      |             | 退报 | 信息工程系    |
| 2023-2024 | Ĭ    |        | [形势与政策(网络课)<br>课程代码:14WL0136<br>学分:1.0<br>成绩:0.0] |             | 退报 | 思想政治理论课部 |
| 2023-2024 | 1    |        | [大学英语—<br>课程代码:TB406004<br>学分:4.0<br>成绩:0]        |             | 报名 | 外语系      |

四、对重修课程有疑问请联系教务部 307 余老师。

联系电话: 81977079

教务部

2023年9月28日